### **PowerTeacher for Elementary Report Cards Quick Guide Entering Final Grades**

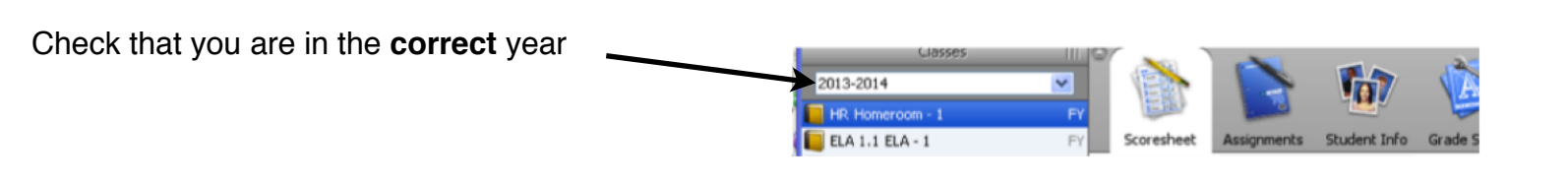

# **Entering Final Grades**

Click on the Scoresheet tab Click on Final Grades Be sure you are in the right **Reporting Term** Enter points (1-9) for each of the indicators for each class- MTH, SCI, SST, ELA, etc...

## **Adding Comments**

Enter comments for the report card in the HOMEROOM class. Do <u>not</u> enter any information in columns that say **DO NOT** USE. They will not show anywhere on report card!

|                            |    | $\frown$  |                 |         |          |          |           |             |              |          |   |
|----------------------------|----|-----------|-----------------|---------|----------|----------|-----------|-------------|--------------|----------|---|
| ELA 1.1 ELA - 1            | FY | Scorest   | heet            | ests St | udent I  | nfo Grad | e Setup ( | Class Conte | nt Ren       |          |   |
| MTH K-2 Mathematics - 1    | FY | Reporting | g Term Quarter  | 1       | <b>`</b> | Moc      | ie: As    | signments   | Fina         | l Grades |   |
| SCI K-2 Science - 1        | FY |           |                 |         | 0        |          | .1 : 0    | 1:0         | 1.9          |          |   |
| SST K-2 Social Studies - 1 | FY |           |                 | _       |          | iev.     | D         | lie al      | late<br>iev. | liev.    |   |
| 📙 HR Responsibility - 1    | FY | Quarter 1 | In Progress     |         | ns.      | Ach      | Ach       | Achary      | Act          | Ach      | 1 |
|                            |    |           |                 |         | 5        | enić     | ŭ j       | in in in    | ect          | L ji     | 2 |
|                            |    | Chudent   | (Ourseless 1) E | a d Ca  | Z o      | E de G   | UN Cade   | UN de la    | Cade P       | N D N    | 2 |
|                            |    | Student   | (Quarter 1) H   | inal Gr |          | vî 4 2   | Ū < Z     | 0 < 2       | 2 A 2        | 0 < 2    | 6 |
|                            |    |           |                 |         |          | 5        | 6         | 1           | 8            |          |   |
| Student Groups             |    |           |                 |         |          | 5        | 6         | 1           | 8            |          |   |
| Highlight Selected         |    |           |                 | n/a     |          | 5        | 6         | 1           | 8            |          | Г |
| - Highlight Selected       |    |           |                 | n/a     |          | 5        | 6         | 1           | 8            |          |   |
|                            |    |           |                 | n/a     |          | 5        | 6         | 1           | 8            |          |   |
| Active (22)                |    |           |                 | n/a     |          | 5        | 6         | 1           | 8            |          |   |
| Dropped (1)                |    |           |                 | n/a     |          | 1        | 1         | 1           | 1            |          |   |
|                            |    |           |                 | n/a     |          | 5        | 6         | 1           | 8            |          | Г |
|                            |    |           |                 | n/a     |          | 5        | 6         | 1           | 8            |          |   |

Use the column NARRATIVE COMMENTS - you can put both pre-made comments and your own comments in this space (up to 500 characters).

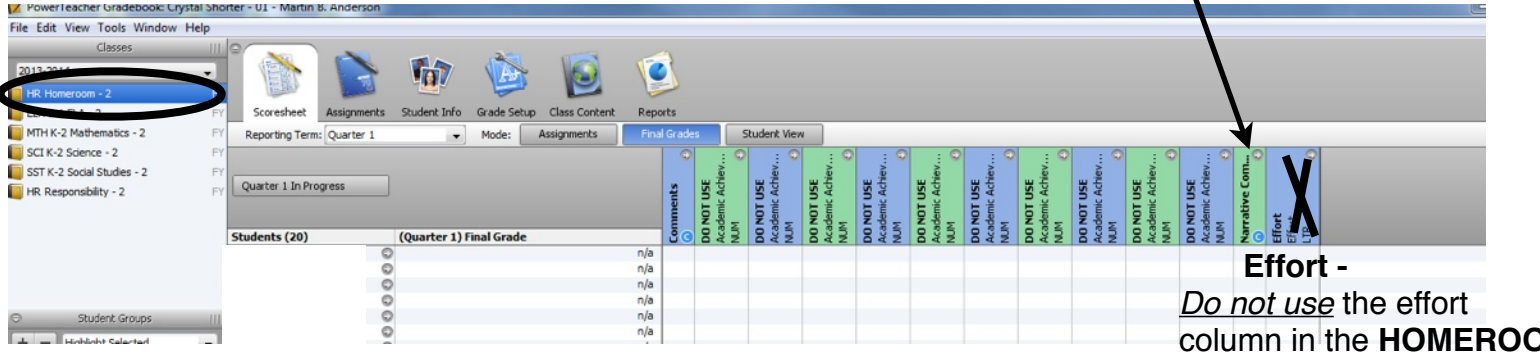

Double Click in the Narrative Comment column cell for the student you want to enter comments for

To use already made comments, Scroll through the comment Click on the one you want to use Click on insert selected OR

Write your own in the blank (Narrative Comments column only)

| Show Co                    | mmenta: District Comment B + Pind:                                                                                                    |                                   |                |                         |     |
|----------------------------|----------------------------------------------------------------------------------------------------|-----------------------------------|----------------|-------------------------|-----|
| Code                       | Comment                                                                                                    | Category                          | Type A         | Favo                    |     |
| 002                        | Proper attire not worn for PE class affec                                                                                                    | Department Spe                    | Dist.          | 会                       | 1.  |
| D01                        | Student needs a calculator for this class.                                                                                                    | Dist.                             | *              | 100                     |     |
| GW02                       | Accepts the recommendations of peers                                                                                                    | Elementary                        | Dist.          | 1                       |     |
|                            |                                                                                                    |                                   |                |                         |     |
| ACT03                      | After reading have a discussion with yo                                                                                                    | Elementary                        | Dist.          |                         |     |
| ACT03<br>ATT03<br>Jeparate | After reading have a discussion with yo<br>Appears well rested and ready for each<br>Using Line Breaks •                                                 | Elementary<br>Elementary          | Dist.          | 🕃<br>ert Selecte        | e e |
| ACT03<br>ATT03<br>Separate | After reading have a discussion with yo<br>Appears well rested and ready for each<br>Using Line Breaks •<br>at (Edit Comment Preferences to add Smart Tr | Elementary<br>Elementary<br>ext): | Dist.<br>Dist. | <u>Ş</u><br>ert Selecte | ed  |

column in the HOMEROOM class.

Effort grades *must* go in each individual subject area (MTH, SCI, etc. classes).

### TIME SAVING TIP!

You can pick comments for your own bank also. It will significantly narrow your search:

Click on the comments you use often Click on the Favorites star

This comment was copied to your My Comment Bank (use drop down to see)

| Show Co | ommenter My Comment Bank 🔹 Find            | t:                |        |    |
|---------|--------------------------------------------|-------------------|--------|----|
| Code    | Comment                                    | Category          | Type A | Fa |
| D01     | Student needs a calculator for this class. | Department Spe    | Dist.  |    |
| NA06    | Does not score well on tests.              | Negative Academic | Dist.  |    |
| NB03    | Does not pay attention.                    | Negative Behavior | Dist.  |    |
|         |                                            |                   |        |    |

#### Show O Code Type A Favo D02 Proper at ot worn for PE class affec. Departr D01 calculator for this class. Shude Departs GW02 Accepts the r mendations of peers ... Elementary Dist ACT03 After reading have a discussion with yo... Elementary Dist. ATT03 Appears well rested and ready for each ... Elementary Dist. Insert Selected Separate Using Line Breaks + Comment (Edit Comment Preferences to add Smart Text): 500 characters left Clear Close

## **HR Responsibility**

Click into column space Enter letter grades (O G S I N) for **ALL** of the categories **except Effort** (again, effort grades only go in each subject area (class).

\*\*EVEN THOUGH IT SAYS NUM in the column heading, they should be letter grades!!! If you right click and choose grades, you will see the letter choices at the bottom, or you can just enter them

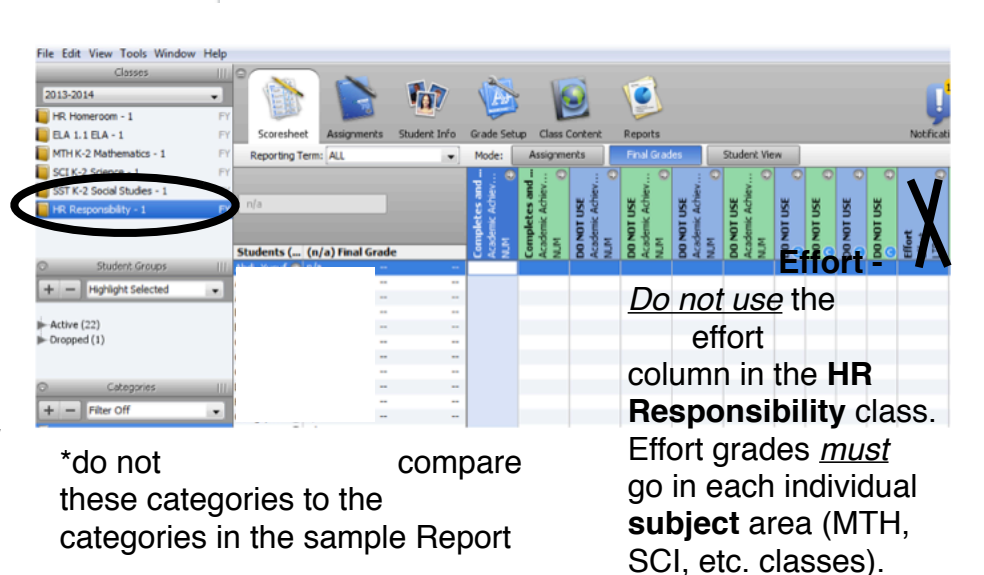

**EFFORT Grades** 

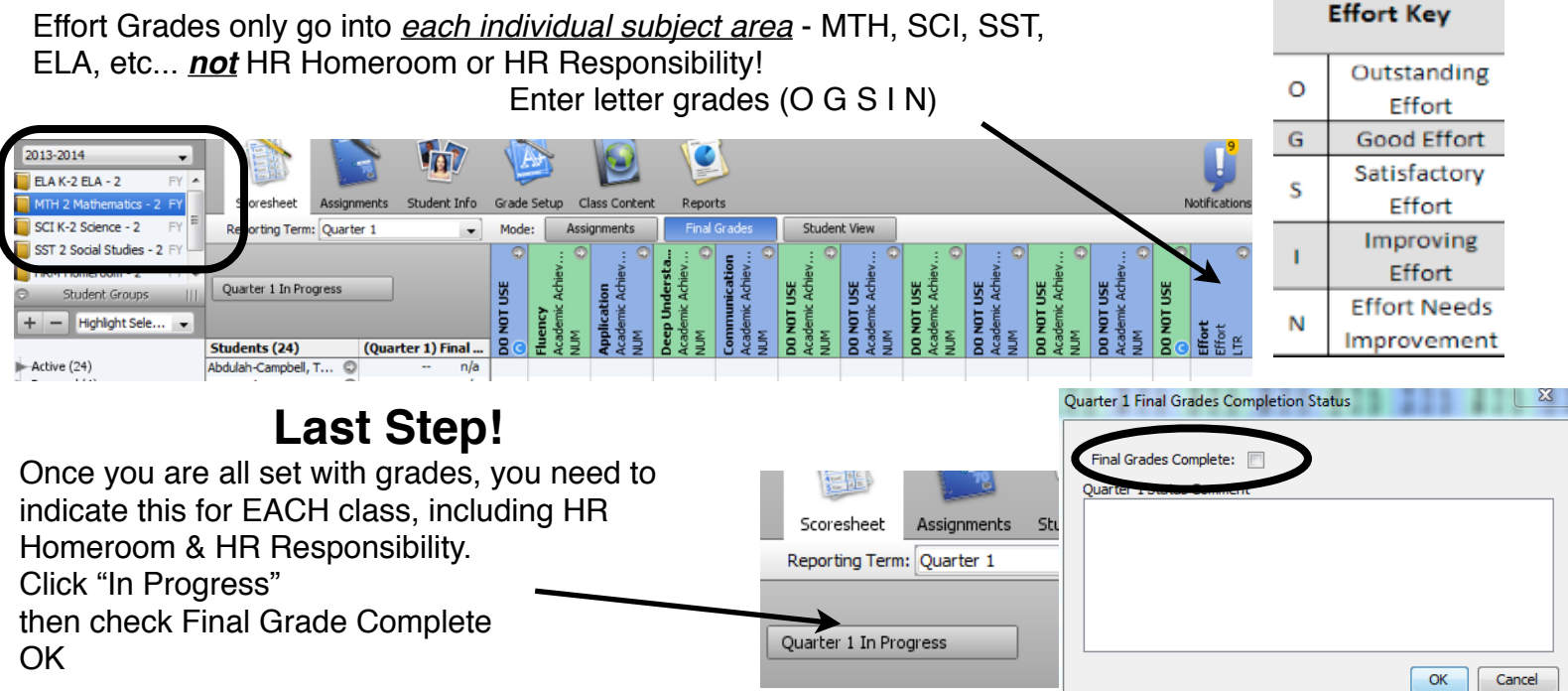

-